(公財) 日本ハンドボール協会

新会員登録システム

## MY HANDBALL

マイ ハンドボール

https://handball.sportscom.jp/

登録の手引き「2A」

【第4~5段階】

【写真の登録】

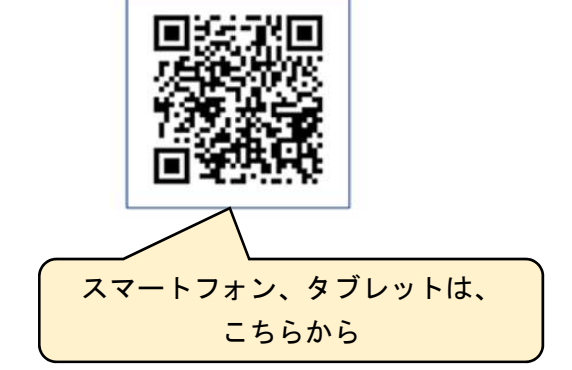

登録料の支払いについて

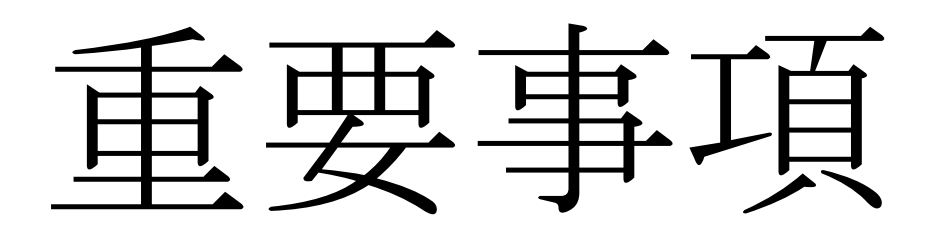

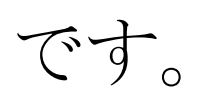

山口県ハンドボール協会

ページ

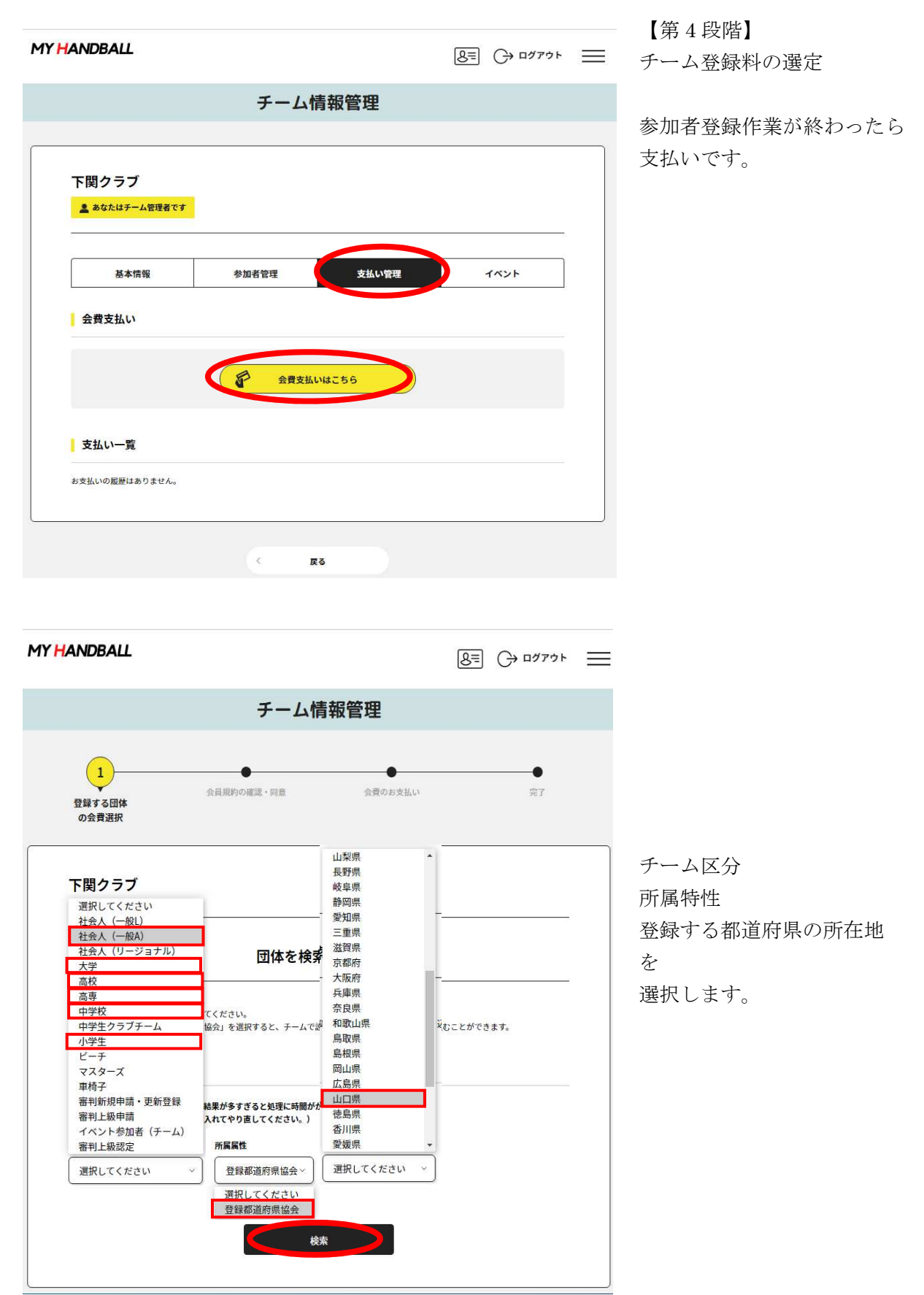

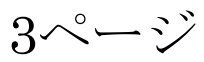

| MY HANDBALL                                                                                                    |                                   |                                               |
|----------------------------------------------------------------------------------------------------|-----------------------------------|-----------------------------------------------|
| チーム情報管理                                                                                                    |                                   |                                               |
| 1<br>会員規約の確認・同意 会員のお支払<br>登録する団体<br>の会員選択                                                                                          | UN 完了                             |                                               |
| 下関クラブ                                                                                                    |                                   |                                               |
| 1件の検索結果                                                                                                    |                                   |                                               |
| 登録する加容A、単定を通訳してください。<br>山口原ハンドボール協会<br>2021年度登録科 山口県 社会人 (一般A)                                                                     | 次へ(会員支払内容選択)                      |                                               |
| MY HANDBALL                                                                                                    | 8= (→ ¤%79ト 🚞                     |                                               |
| チーム情報管理                                                                                                    |                                   |                                               |
| 1<br>会員期約の確認・同意 会費のお支払<br>の会費選択                                                                                                    | い 完了                              |                                               |
| 下関クラブ                                                                                                    |                                   | 会費お支払い内容の選択で<br>チーム登録料のみ                      |
| 会費お支払い内容の選択<br>チームのみを団体に登録する場合は、以下の「チームの分型のユーサリー・を知してください。<br>チームの分支のみを支払う<br>チーム参加者のみを団体に登録する場合は、以下の「チーム参加者の公費のみを                 | チーム登録料のみ<br>手・役員登録料のみ             | ナベて(チーム・参加者)<br>が<br>選べます。                    |
|                                                                                                    | 両方友払う」を押してください。                   | 「チーム登録料のみ」につ<br>て説明します                        |
| MY HANDBALL                                                                                                    |                                   |                                               |
| チーム情報管理                                                                                                    |                                   |                                               |
| 1<br>登録する団体<br>の会費選択                                                                                                    | ♪ <u></u> 完了                      |                                               |
| 徳山工業高等専門学校                                                                                                    |                                   |                                               |
| 高専・小学生は、単一チーム、男・女チ<br>男女チームは、男子でも女子でも同様に<br>#度、気費の種類をよくお確かめのうえ、お支払いするチームの公費を選択してくた<br>**以下の全額の他に別違システム利用料がかかります。<br>チーム登録II 山口風 高費 | ームを選択します。<br>選択してください。<br>27,000月 | 高専・小学生の男女チーム<br>「男女2チーム」を男子・<br>子チームともに選択します。 |
| チーム登網山口県 高時(男女2チーム登線)       ・男女2チーム(男子・女子)                                                                                         | 25,000円<br>確認して次へ (会費支払内容確認)      |                                               |

み」につい

女チームは を男子・女 択します。

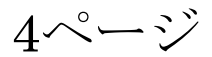

| MY HANDBALL                                                                                                    | &≡ (→ ¤⊄779ト ==                                                                    |                         |
|----------------------------------------------------------------------------------------------------|------------------------------------------------------------------------------------|-------------------------|
| チーム情報管理                                                                                                    |                                                                                    |                         |
| 1<br>会員規約の確認・回意 会員のお支払い<br>登録する団体<br>の会費選択                                                                                                    | €<br>77                                                                            |                         |
| LITTLE GUTS<br>高専・小学生は、単一チーム、男・女チー<br>男女チームは、男子でも女子でも同様に選<br>************************************                                                                                                    | ムを選択します。<br>択してください。<br>4,500円<br>#認して次へ (会質支払内容確認)<br>3,250円<br>#認して次へ (会質支払内容確認) |                         |
| 下関クラブ<br>                                                                                                    |                                                                                    | 【第5段階】<br>チーム参加者会費の選択   |
| チームのみを団体に登録する場合は、以下の「チームの公費のみを支払う」を押してください。<br>チームの公費のみを支払う<br>チーム参加者のみを団体に登録する場合は、以下の「チーム参加者の会費のみを支払う」を押してく<br>チーム参加者の会費のみを支払う」を押してく<br>チームとチーム参加者の両方を団体に登録する場合は、以下の「チームとチーム参加者の会費を両方支払う<br>チームとチーム参加者の会費を両方支払う | ください。<br>う支払う」を押してください。                                                            |                         |
| MY <mark>H</mark> ANDBALL                                                                                                    | &≡ (→ ¤∅779ト <u></u>                                                               | 全種別                     |
| チーム情報管理                                                                                                    |                                                                                    | チーム役員02                 |
| 1<br>登録する団体<br>の会費選択                                                                                                    | 9<br>72<br>72                                                                      | チーム役員03<br>は<br>使用しません。 |
| ▶ 関クラブ 社会人チーム(一般A・リー                                                                                                    | ジョナル)                                                                              |                         |

チーム参加者会費の選択 年度、会費の種類をよくお確かめのうえ、お支払いするチーム参加者の会費を選択してください。 個人登録料 山口県 社会人(一般A):選手 選手のみ 次へ(対象者の選択 個人登録料 山口県 社会人 (一般A):選手兼役員 選手・ベンチ役員 次へ(対象者の選択 個人登録料 山口県 社会人 (一般A) :チーム役員 大人のみ 次へ(対象者の選択) 個人登録料 山口県 社会人 (一般A) :チーム役員02 使用しません 象者の選択) 個人登録料 山口県 社会人 (一般A) :チーム役員03 次へ (対象者) 使用しません 会費支払内容確認 戻る

社会人チーム

5ページ

|                                                                                                    | 6-                                                                                                    |                                                                                                    |                                                                    |                                                                                                    |
|----------------------------------------------------------------------------------------------------|----------------------------------------------------------------------------------------------------|----------------------------------------------------------------------------------------------------|--------------------------------------------------------------------|----------------------------------------------------------------------------------------------------|
| チーム情報管理                                                                                                    | 里                                                                                                    |                                                                                                    |                                                                    |                                                                                                    |
| 1<br>会員規約の確認・同意<br>会員選択                                                                                                    | ● のお支払い                                                                                                    | ₽7                                                                                                    |                                                                    | 高専~小学生まで                                                                                                    |
| 下関エ科高校 高専・高校・中学                                                                                                    | 校・小学生チ                                                                                                    |                                                                                                    |                                                                    |                                                                                                    |
| チーム参加者会費の選択                                                                                                    |                                                                                                    |                                                                                                    |                                                                    |                                                                                                    |
| 年度、会費の種類をよくお確かめのうえ、お支払いするチーム参加者の会費を選択し<br>個人登録料 山口県 高校:第三                                                                                                    | ,てください。<br>                                                                                                    |                                                                                                    |                                                                    |                                                                                                    |
| III. III. III. III. III. III. III. III                                                                                                    | ·のみ ×                                                                                                    | へ(対象者の選択)                                                                                                    |                                                                    | 生徒は、選手兼役員での                                                                                                    |
| 個人登録料山口県高校:選手兼役員<br>選手・生行                                                                                                    | 走役員 *                                                                                                    | へ(対象者の選択)                                                                                                    |                                                                    | を推奨します。                                                                                                    |
| 個人登録料 山口県 高校:チーム役員(社会人)                                                                                                    |                                                                                                    | へ(対象者の選択)                                                                                                    |                                                                    |                                                                                                    |
| 個人登録料 山口県 高校: チーム役員 (学生) ベンチ生徒役                                                                                                    | 員のみ                                                                                                    | へ(対象者の選択)                                                                                                    |                                                                    |                                                                                                    |
| 個人登録料 山口県 高校:チーム役員02                                                                                                    | ません                                                                                                    |                                                                                                    |                                                                    |                                                                                                    |
| 個人登録料 山口県 高校:チーム役員03 使用し                                                                                                    | ません                                                                                                    |                                                                                                    |                                                                    |                                                                                                    |
|                                                                                                    |                                                                                                    | 7                                                                                                    |                                                                    |                                                                                                    |
| ANDBALL<br>チーム情報管                                                                                                    | <u>ع</u>                                                                                                    | () व्यम्ने                                                                                                    |                                                                    |                                                                                                    |
| ANDBALL<br>チーム情報管理                                                                                                    | <br>₽                                                                                                    | ] (-) वर्षरने।<br>                                                                                                    |                                                                    | ここで選択ミスをすると                                                                                                    |
| ANDBALL<br>チーム情報管:<br>1<br>登録する団体<br>の会責選択                                                                                                    | <u>ی</u><br>۳<br>شه                                                                                                    | آ (به ¤۲۰ ⊑)<br>ج                                                                                                    |                                                                    | ここで選択ミスをすると<br>支払金額が変わります。                                                                                                    |
| ANDBALL<br>チーム情報管<br>1<br>登録する団体<br>の会費選択<br>どの所属区分を選択し                                                                                                    | &=<br>理<br><sub>会費のお支払い</sub><br>ても、                                                                                                    | E] ← ログアウト<br>ディ                                                                                                    |                                                                    | ここで選択ミスをすると<br>支払金額が変わります。<br>注意して入力してくださ                                                                                                    |
| ANDBALL<br>チーム情報管<br>1<br>2日月75日本<br>の会育選択<br>ごの所属区分を選択し<br>参加者登録したメンバ<br>→選手兼役員を選択し<br>大切により                                                                                                    | ②<br>理<br>金費のお支払い<br>ても、<br>一全員が表示<br>ているのに、<br>たいことうにし                                                                                                    | <ul> <li>□ (→ □グアウト)</li> <li>●</li> <li>売</li> <li>た</li> <li>れ</li> <li>ます</li> <li>他の所属</li> <li>(一)</li> </ul>                                                                                                    | · · · · · · · · · · · · · · · · · · ·                              | ここで選択ミスをすると<br>支払金額が変わります。<br>注意して入力してくださ                                                                                                    |
| ANDBALL<br>チーム情報管:<br>① ① ① ① ③ ③ ③ ③ ③ ③ ③ ③ ③ ③ ③ ③ ③ ③ ③                                                                                                    | ②=<br>理<br>金型のお支払い<br>ても、<br>一全員が表示<br>ているのに、<br>ないようにし                                                                                                    | ■ C→ ログアクト ■ ■ ■ ■ ■ ■ ■ ■ ■ ■ ■ ■ ■ ■ ■ ■ ■ ■ ■                                                                                                    | ·<br>区分<br>い。                                                      | ここで選択ミスをすると<br>支払金額が変わります。<br>注意して入力してくださ                                                                                                    |
| ANDBALL                                                                                                    | E     E     E     C     C | <ul> <li>■ (→ ログアウト)</li> <li>⑦</li> <li>⑦</li> <li>0</li> <li>0</li></ul>                                                                                                    | ·<br>。<br>び<br>い。                                                  | ここで選択ミスをすると<br>支払金額が変わります。<br>注意して入力してくださ                                                                                                    |
| ANDBALL<br>テーム情報管<br>1<br>登録する団体<br>の会費選択<br>た関工科高校<br>方関工科高校<br>が<br>全員成的の確認・同当<br>会員成的の確認・同当<br>会員成的の確認・同当<br>会員成的の確認・同当<br>会員成的の確認・同当<br>会員成的の確認・同当<br>の会費選択<br>なるの所属区分を選択し<br>参加者登録したメンバ<br>つ選手兼役員を選択し<br>すー緒にチェックし<br>の分類ですー緒にチェックし<br>ののすー本語版的<br>参加者を登録したメンバ<br>つ選手兼役員を選択し<br>すー本語版的<br>参加者を登録したメンバ<br>つ選手兼役員を選択し<br>すー本語版的<br>参加者を登録したメンバ<br>つ選手兼役員を選択し<br>なの所属医分を選択し | ④<br>理      田<br>金<br>御のお支払い     ても、<br>一<br>全員が表示<br>ているのに、<br>ないようにし     こと     こと                                                                                                    | ■ ○ ログアウト<br>・<br>売了   二、されます<br>他の所属<br>てくださ<br>生年月日   1949                                                                                                    | ·<br>、<br>、<br>、<br>、<br>、<br>、<br>、<br>、<br>、<br>、<br>、<br>、<br>、 | ここで選択ミスをすると<br>支払金額が変わります。<br>注意して入力してくださ                                                                                                    |
| ANDBALL                                                                                                    | 理<br>型<br>金費の5支払い<br>ても、<br>一全員が表示<br>ているのに、<br>ないようにし<br>こと<br>、<br>、<br>、<br>、<br>、<br>、<br>、<br>、<br>、<br>、<br>、<br>、<br>、                                                                                                    | <ul> <li>□ (→ □グアウト)</li> <li>● □グアウト</li> <li>● □グアウト</li> <li>● □グアウト</li> <li>● □ (→ □)</li> <li>● □ (→ □)</li></ul> | ·<br>区分<br>い。                                                      | ここで選択ミスをすると<br>支払金額が変わります。<br>注意して入力してくださ<br>参加者全員が居るの<br>員にチェックしないこと                                                                                                    |
| ANDBALL                                                                                                    | ②<br>理<br>金費のお支払い<br>ても、<br>一全員が表示<br>ているのに、<br>ないようにし<br>こと<br>ふないので√な<br>1 わ て                                                                                                    | <ul> <li>○ ログアウト</li> <li>⑦ □ グアウト</li> <li>⑦ □ グアウト</li> <li>○ □ グアウト</li> <li>○ □ グア</li></ul>                 | ·<br>区分<br>にい。                                                     | ここで選択ミスをすると<br>支払金額が変わります。<br>注意して入力してくださ<br>参加者全員が居るの<br>員にチェックしないこと<br>①選手<br>②選手兼役員                                                                                            |
| ANDBALL                                                                                                    | 理<br>全費のお支払い<br>ても、<br>一全員が表示<br>ているのに、<br>ないようにし<br>こと<br>えないので図る<br>入れる」                                                                                                    | <ul> <li>         ・・・・・・・・・・・・・・・・・・・・・・・・・・・・・</li></ul>                                                                                                    | · · · · · · · · · · · · · · · · · · ·                              | <ul> <li>ここで選択ミスをすると</li> <li>支払金額が変わります。</li> <li>注意して入力してくださ</li> <li>参加者全員が居るの<br/>員にチェックしないこと</li> <li>①選手</li> <li>②選手兼役員</li> <li>③チーム役員(大人)</li> </ul>                     |
| ANDBALL                                                                                                    | 理<br>金費の5支払い<br>ても、<br>一全員が表示<br>ているのに、<br>ないようにし<br>こと<br>たないので☑ な<br>えれる<br>、 ないので☑ な                                                                                                    | <ul> <li>         ・・・・・・・・・・・・・・・・・・・・・・・・・・・・・</li></ul>                                                                                                    |                                                                    | <ul> <li>ここで選択ミスをすると</li> <li>支払金額が変わります。</li> <li>注意して入力してくださ</li> <li>参加者全員が居るの<br/>員にチェックしないこと</li> <li>①選手</li> <li>②選手兼役員</li> <li>③チーム役員(大人)</li> <li>④チーム役員(生徒)</li> </ul> |

6ページ

| HANDBALL                                                                                                    |                     | ≡                    |
|----------------------------------------------------------------------------------------------------|---------------------|----------------------|
| チーム情報管理                                                                                                    |                     |                      |
| 1<br>会員規約の確認・同意 会費の<br>登録する団体<br>の会費選択                                                                                                    | ち支払い 完了             |                      |
| 下関工科高校                                                                                                    |                     |                      |
| 会費お支払内容の確認<br>会費の方支払い内容についてご確認をお願いします。<br>※以下の合類の例に1回となって、利用料がからります。                                                                                                    |                     | 確認画面です               |
| ※ストの正確のにに加速ノステムわかれかかかっよう。                                                                                                    |                     |                      |
| 支払内容                                                                                                    | 2021年度登録料山口県高校      |                      |
| 会費支払対象者                                                                                                    | 126                 |                      |
|                                                                                                    | 1,300円              |                      |
| お支払いの会費は、以下の団体の会費を含みます。                                                                                                    |                     |                      |
| 云質をお支払いいたとくことで、以下の回体 9 へくに豆球となりま 9。<br>チーム参加者会皆内訳                                                                                                    |                     | 他の所属区分を選択する場合        |
| 個人登録料 山口県 高校:選手兼役員                                                                                                    | × 1名                |                      |
| alii): MMK<br>アオ<br>生年月日:20<br>金輝:1,300円 クリックして詳細を                                                                                                    | 表示します。              | は、ナーム参加者会質を追加・<br>変更 |
| <ul> <li>日本ハンドボール協会</li> <li>山口県ハンドボール協会</li> <li>中国ハンドボール協会</li> <li>全国高等学校体育達型ハンドボール専門部</li> <li>会員規約と異なる規約がある場合、画面上に表示されます。</li> <li>同一の場合は、規約の確認画面はスキップされます。</li> </ul> | <ul> <li></li></ul> | 支払いの場合は、確認して次へを選択    |
| デーム参加者会員を追加・楽史<br>確認して次へ(規約の確認・同意)<br>戻る                                                                                                    |                     |                      |

写真の登録について(1)
①仮会員登録のチーム参加者は、「管理者」が行います。

→管理者画面の「仮登録会員基本情報」から入り→「仮登録会員基本情報変更」で登録できます。

②本会員の方(管理者)は、本人が行います。

(管理者では自分のみ変更できます。)
→機能メニュー「三(右上の3本線)」→「会員情報」→「詳細変更」
→「会員基本情報変更」という手順で写真アップロード画面にたどり着きます。

7ページ

|                                                                                                   | クレジットカードでな                           | 、※手数        |
|---------------------------------------------------------------------------------------------------|--------------------------------------|-------------|
| チーム情報管理                                                                                           | 料は加算されます。                            |             |
| ● 3<br>登録する団体 会員規約の確認・同意 完了<br>の会育選択 免費のお支払い                                                      | ※ご注意ください<br>約6万円の請求をクレ<br>カード支払いにした場 | ·ジット<br>合、手 |
| 下関工科高校                                                                                            | 数料が1,500円だ<br>いう報告がありました             | ったと         |
| お支払い方法の選択                                                                                         | コンビニ払い手数料-                           | 一覧          |
| ストの1955年と1年後のいたたら、お文法との無いしょう。<br><b>お支払い内容</b><br>チーム参加者支払                                        | 支払い総額                                | 円           |
| アオ     会費     1,300円       お支払い総額(手数料加算約)     1,300円                                              | 2,000円未満                             | 110         |
| <b>お支払い方法を選択してください。</b><br>入金にかかる最大日数は、お支払方法によって異なります。                                            |                                      |             |
| <sup>b支払い方法</sup><br>○ クレジットカード                                                                   | 3,000円未満                             | 120         |
|                                                                                                   | 10,000円未満                            | 140         |
| <ul> <li>コンビニエンスストア</li> <li>コンビニエンスストアでのお支払いとなります。</li> <li>入金確認までに最大5日程度のお時間をいただきます。</li> </ul> | 30,000円未満                            | 160         |
| LXWBCN                                                                                            | 50,000円未満                            | 180         |
| ※日体への登録はご入金確認後となります。<br>※田体への登録はご入金確認後となります。<br>選択したお支払方法でよろしければ「お支払手続きに進む」ボタンを押してください。           | 100,000円未満                           | 380         |
| お支払い手続きに進む<br>戻る                                                                                  | 300,000円未満                           | 450         |

写真の登録について(2)写真の撮影・加工について

①フリーソフト「トリミングde顔写真」を使用して作成する方法 https://www.vector.co.jp/download/file/winnt/art/fh739372.html →仮会員登録の参加者を登録するならこの方法が Better。

 ② i Phoneを使用して画像を加工する方法 写真を撮影・選択して、「編集」→トリミング→サイズを10:8に設定→ 鼻が図心の付近になるように位置や大きさを調節して確定します。

> MYHANDBALL 山口県登録カスタマーセンター 末永慎一・樋口知恵が対応します。 yc-registration@yamag-hba.sakura.ne.jp